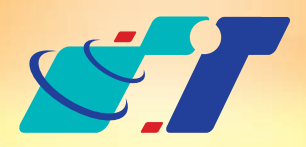

# 康訊科技 MapInfo News No.6

www.systech.com.tw

June 17, 2011

# 新功能 我的最愛(Named View) 客戶難題

- 1.瀏覽器有我的最愛,隨時可以開啓我想開的網頁,不知道MapInfo Professional有沒有這個功能,讓地圖視窗隨時移到我想要的位置呢?
- 2.MapInfo Preview只能回到上一個步驟,每次要回到最初的地方,都得 重開workspace,好麻煩呀!

解決方法

使用MapInfo新功能 - 編輯我的最愛(Named View)

操作方法

·、從Tool Manager找出Named Views這個功能並勾選載入

| Tool Manager                                                                                                    |                              | X                                    |
|----------------------------------------------------------------------------------------------------|------------------------------|--------------------------------------|
| Tools<br>Legend Manager<br>Line Snap Tool<br>MapCAD<br>Mapping Wizard Tool<br>MapX Geoset Utility<br>Named Views<br>North Arrow<br>Overview<br>Proportional Overlap | Autoload                     | Add Tool<br>Edit Tool<br>Remove Tool |
| Description:<br>This application lets you save a Map window's o<br>center as a named view. Later, you can return<br>choosing the name from a dialog.                | OK<br>Cancel<br><u>H</u> elp |                                      |

二、載入後再從Tool Manager找出Named Views的選單並啟動

| ApInfo Professional - [TWN5000T1,TWN5000T2,,TWN5000a1 Map] |      |                                             |  |  |  |
|------------------------------------------------------------|------|---------------------------------------------|--|--|--|
| File Edit                                                  | Tool | Objects Query Table Options Map Window Help |  |  |  |
|                                                            |      | Crystal Reports 🔹 🕨 👘 👘 👘 👘 👘 👘             |  |  |  |
|                                                            | 0    | Run MapBasic Program Ctrl+U                 |  |  |  |
|                                                            |      | Tool Manager 🛛 💟 🔍 🎸 🐯 📚 🎸 🖽 .              |  |  |  |
| 😴 Named Vi                                                 | 1 N  | Named Views                                 |  |  |  |

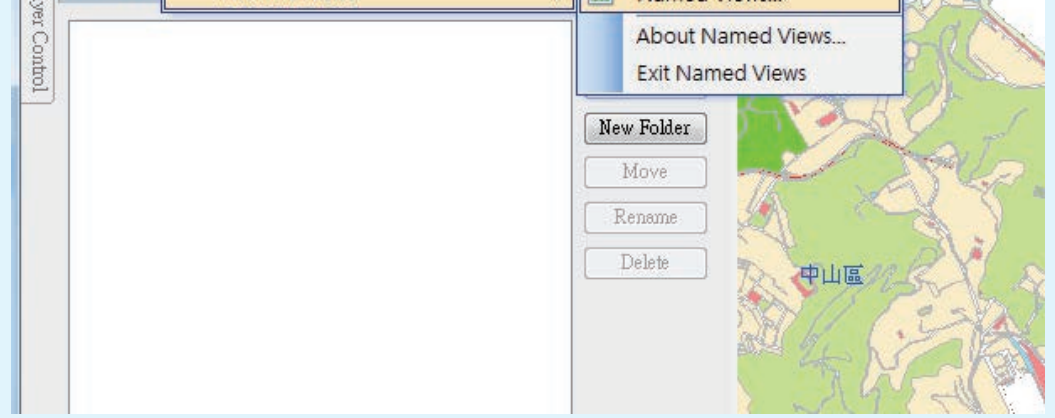

## 三、按Add鍵即可新增偏好視窗

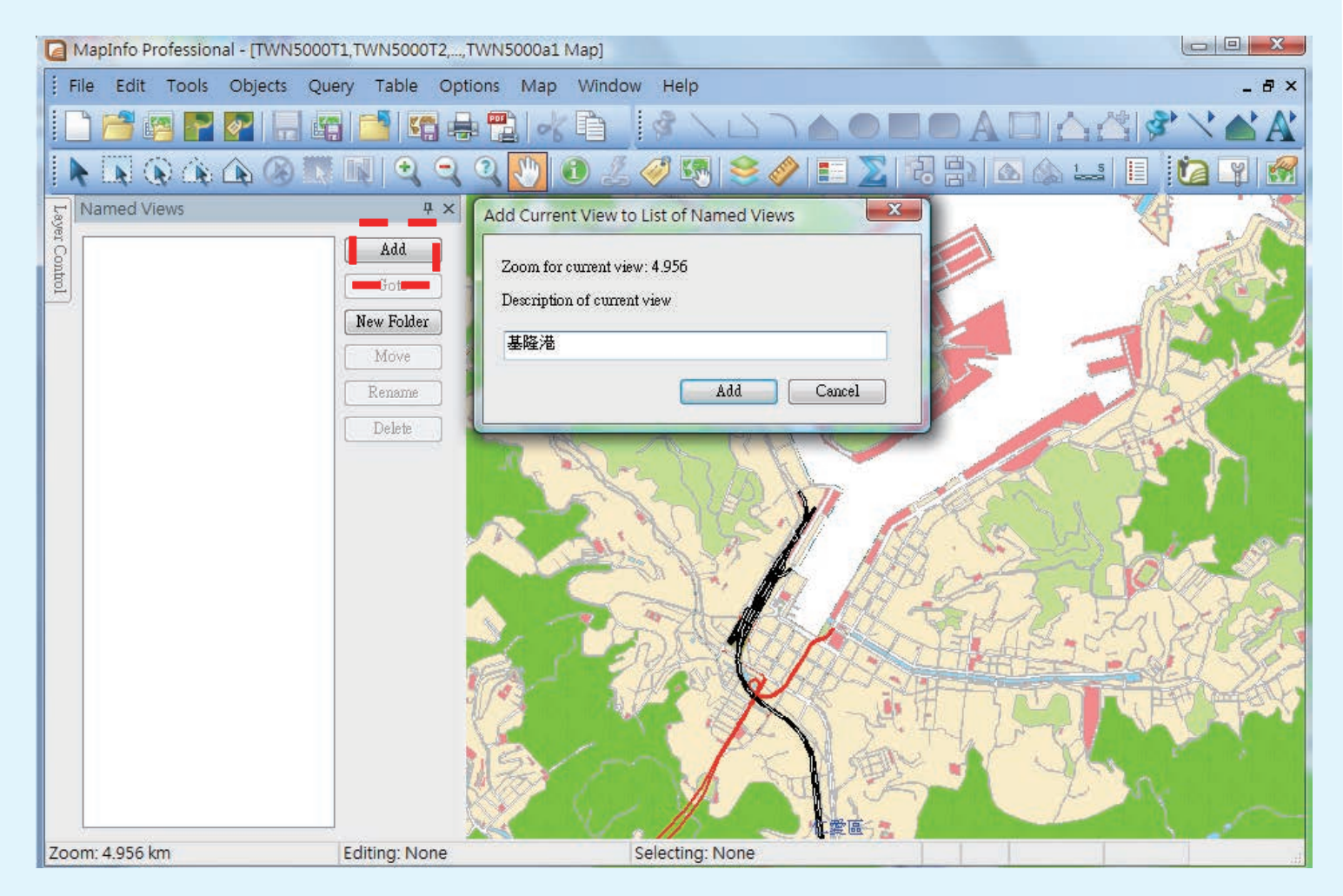

## 呈現結果

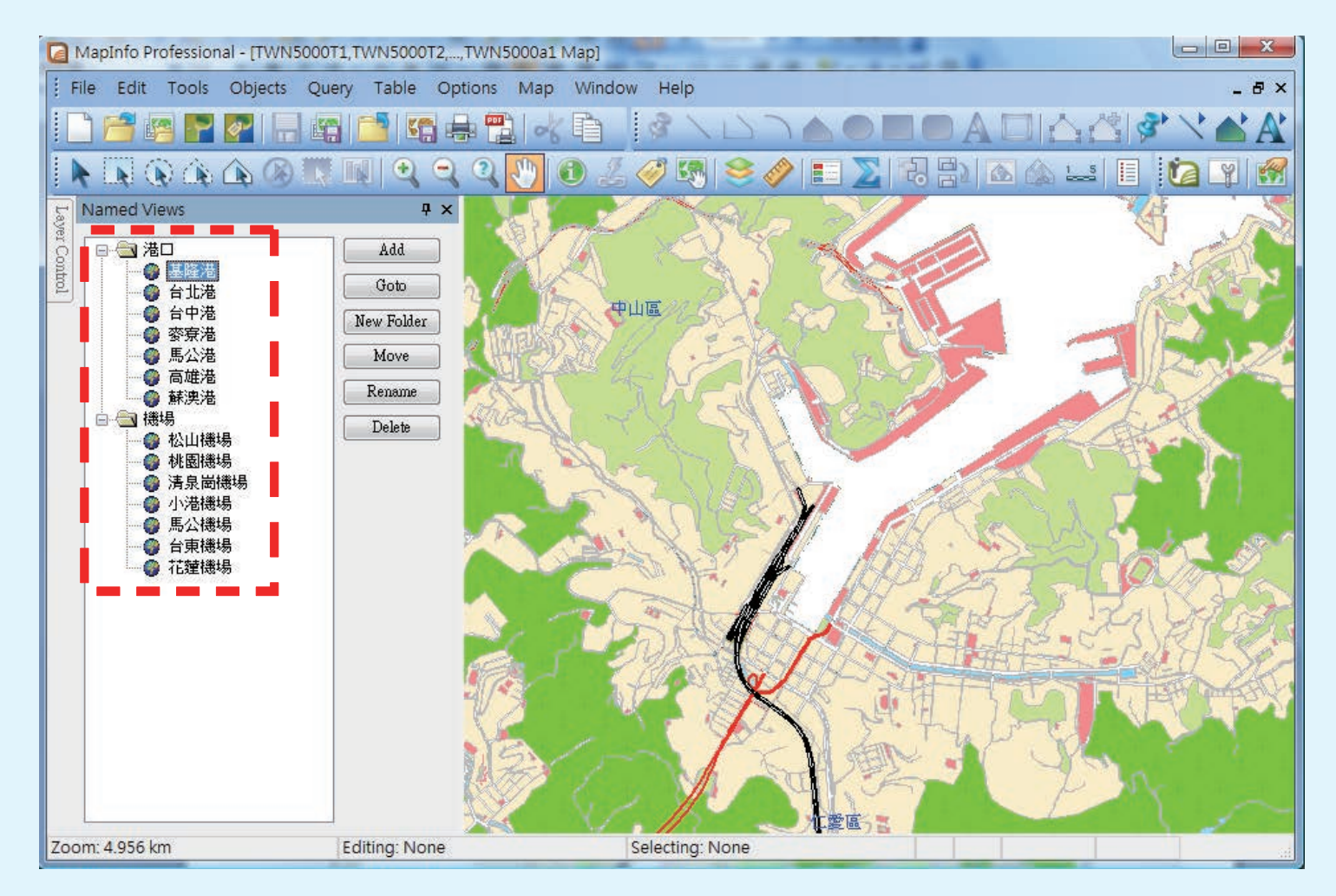

#### 命名結果將顯示於左側並可設定資料夾與分類

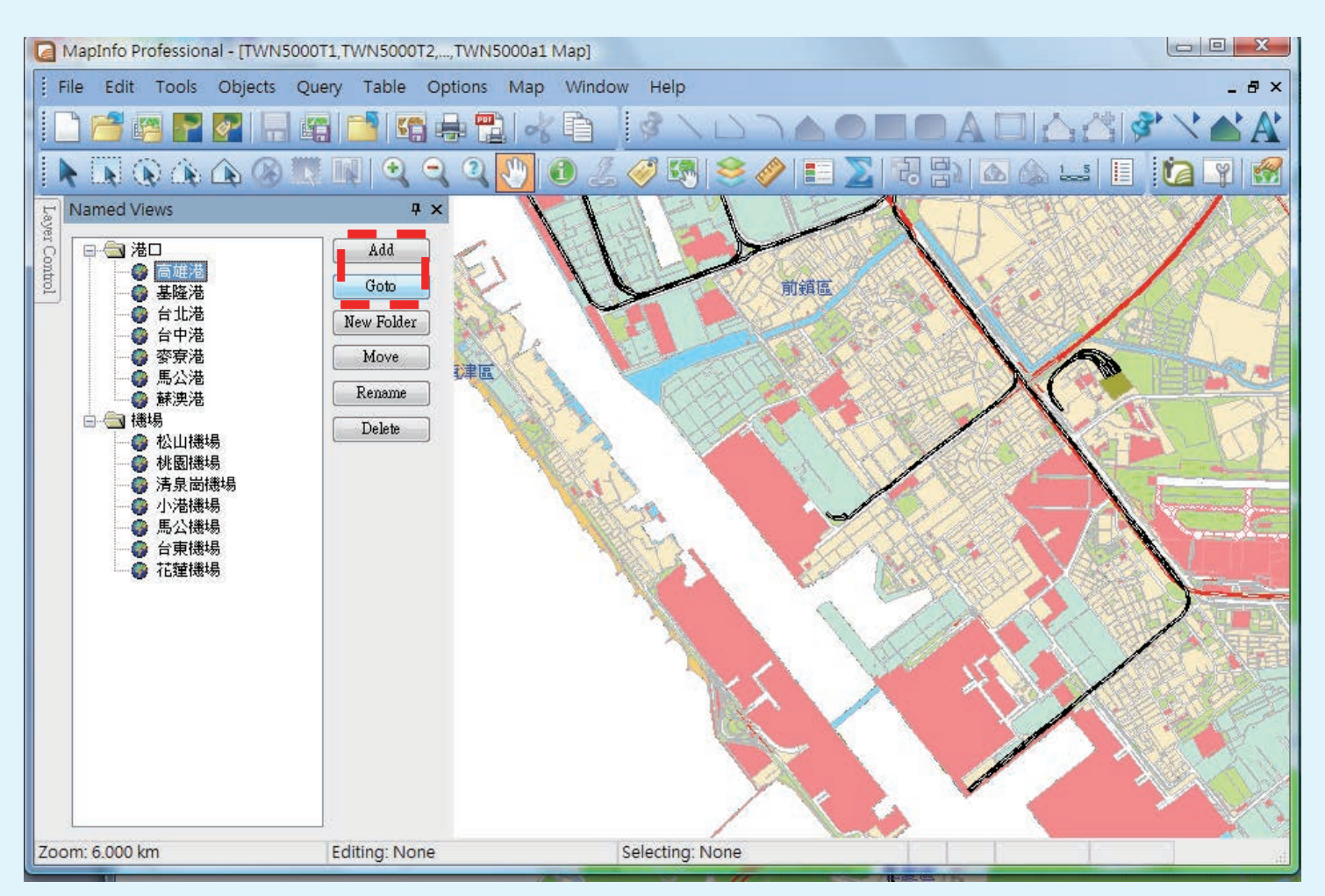

#### 選擇欲瀏覽的地點按Goto即可快速切換地圖

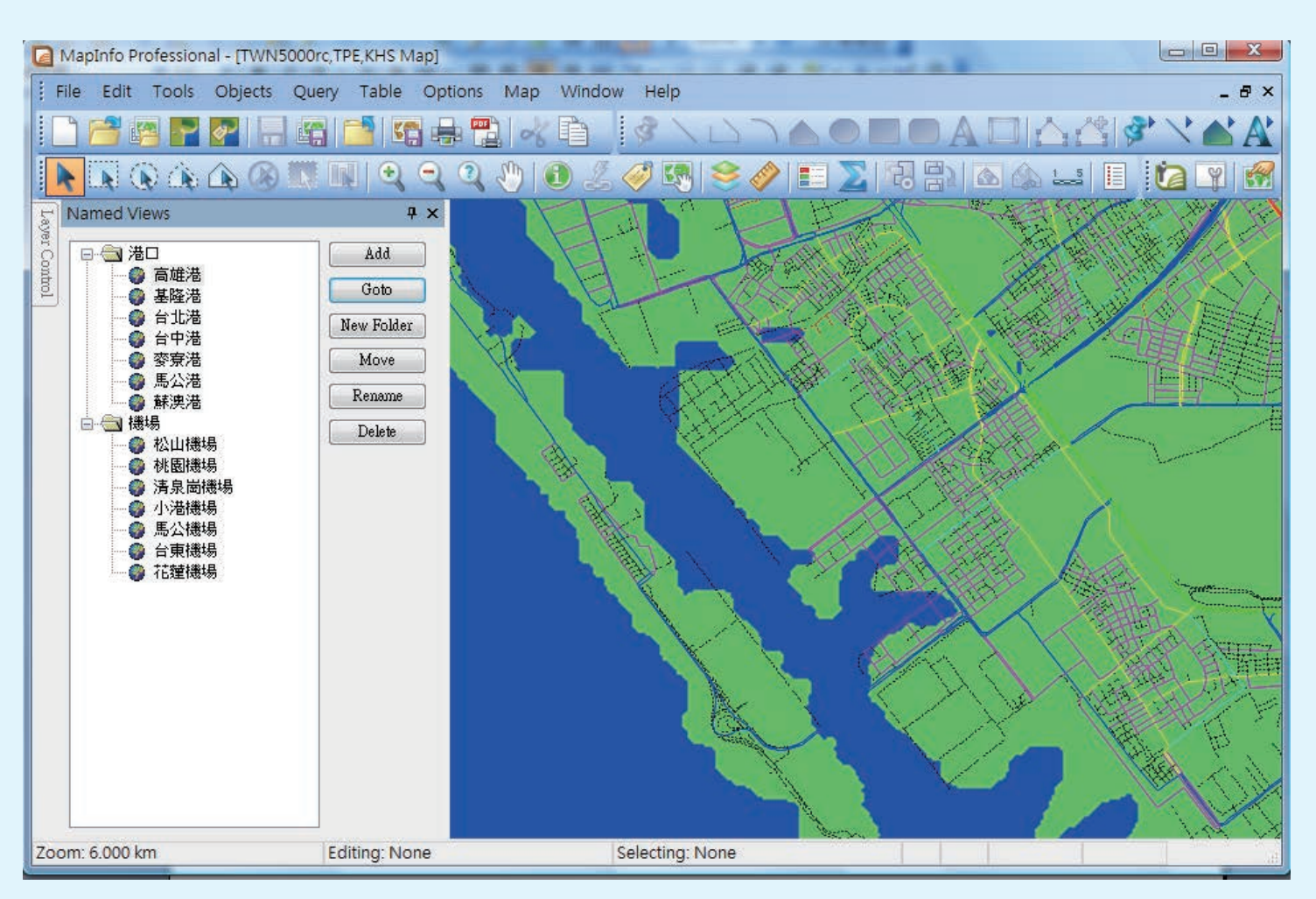

#### 即使開的圖層跟設定Named Views不同,依舊可以使用此功能

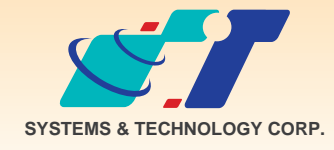

**康訊科技**成立於1987年,為MapInfo台灣總代理,專業於衛星定位追蹤系統、地理資訊 系統及衛星導航產品。精銳的研發及生產銷售團隊,藉由全球的行銷服務網絡,提供客 戶創新及全方位的追蹤定位解決方案。秉持生產高可靠產品與提供客製服務,康訊產品 已外銷至全球100多個國家。康訊科技,是您最佳的事業合作夥伴。如需最新產品資訊

, 歡迎瀏覽康訊網站 www.systech.com.tw。

| 康訊科技總部                                                            | 康訊科技台中分公司                                                    | 亞設瑞瑪科技貿易(北京)有限公司                                                                               |
|-------------------------------------------------------------------|--------------------------------------------------------------|------------------------------------------------------------------------------------------------|
| 新北市汐止區新台五路一段79號3樓之7<br>電話:+886 2 2698 1599<br>傳真:+886 2 2698 1211 | 台中縣大雅鄉科雅路48號4樓<br>電話:+886 4 2568 1059<br>傳真:+886 4 2568 1761 | 北京市海淀區中關村南大街甲六號鑄誠大B座805室<br>電話:+86 10 51581410~12<br>傳真:+86 10 51581413<br>網址:www.kwgps.com.cn |

Copyright © 2011. Systems & Technology Corp. All right reserved. The features and specifications are subject to change without prior notice.